# Зовнішній вигляд

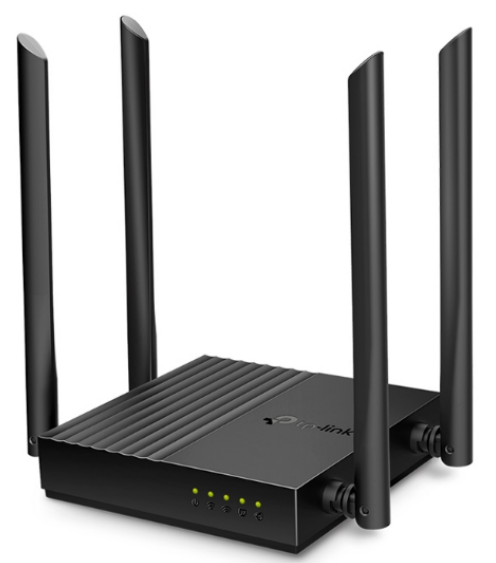

# Гигабитные порты

Гигабитные порты Ethernet (1 порт WAN + 4 порта LAN) обеспечат скорость до десяти раз выше скорости стандарта Fast Ethernet, что гарантирует быстрое и надёжное подключение для компьютеров, Smart TV и игровых консолей.

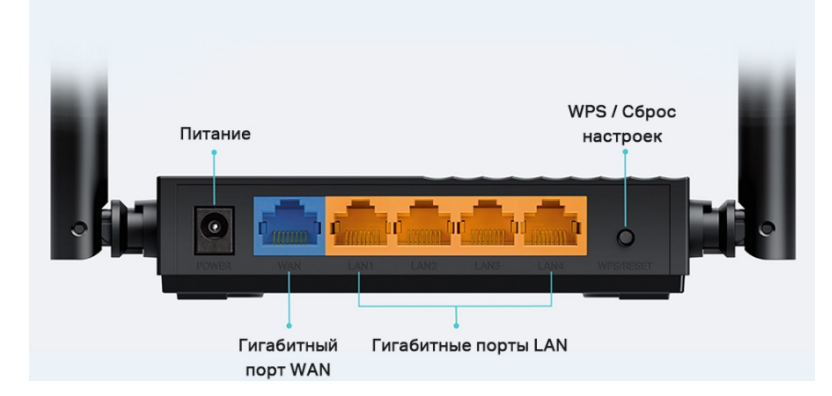

# Швидкість інтернету

До 1000 Мбіт/с.

# Налаштування

Для підключення роутера у маршрутизатор потрібно вставити адаптер живлення, а в порт синього кольору (WAN) — кабель від вашого інтернет-провайдера. Один кінець комплектного патч-корду потрібно вставити в жовтий LAN-порт (будь-який із чотирьох), а інший кінець — в комп'ютер або ноутбук:

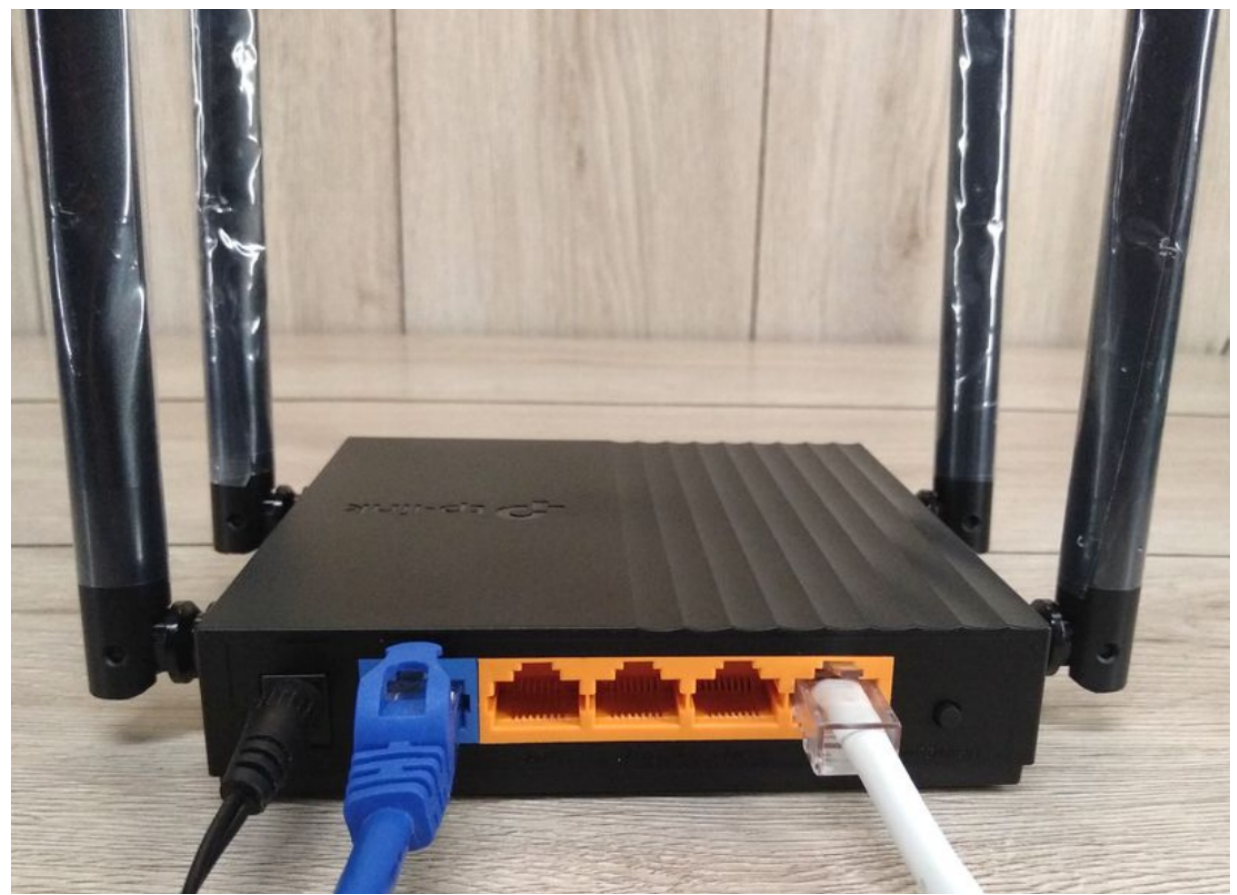

Далі потрібно увійти до веб-інтерфейсу роутера. Тепер до адресного рядка будь-якого браузера потрібно написати 192.168.0.1. Це ІР адреса пристрою. Можна також вписати адресу tplinkwifi.net:

| Создать пароль администратора                                                                       |
|----------------------------------------------------------------------------------------------------|
| В целях защиты создайте локальный<br>пароль для входа в систему перед началом<br>быстрой настройки. |
| Новый пароль:                                                                                       |
| Ø                                                                                                   |
| Подтвердить пароль:                                                                                 |
| ø                                                                                                   |
| Приступим к работе                                                                                  |

Прописуємо пароль для входу в веб-інтерфейс.

Необхідно змінити пароль для входу в налаштування. Він має бути складним і в ідеалі легко запам'ятовуватися:

| tp-link   Archer C64 |                                                                      |                                         |
|----------------------|----------------------------------------------------------------------|-----------------------------------------|
|                      |                                                                      |                                         |
|                      |                                                                      |                                         |
|                      |                                                                      |                                         |
|                      |                                                                      |                                         |
|                      | 0                                                                    |                                         |
|                      | Создать пароль адм                                                   | инистратора                             |
|                      | В целях защиты создай<br>пароль для входа в систем<br>быстрой настро | ге локальный<br>у перед началом<br>йки. |
|                      | Новый пароль:                                                        |                                         |
|                      | •••••                                                                | ø                                       |
|                      | 💛 Не должно быть пробел                                              | 10B.                                    |
|                      | < Должен содержать от 6                                              | до 32                                   |
|                      | символов.                                                            |                                         |
|                      | 🕗 Должен содержать не м                                              | ленее двух из                           |
|                      | следующих типов знако                                                | в: буквы(А-Ζ, а-                        |
|                      | z), цифры и символы.                                                 |                                         |
|                      | Подтвердить пароль:                                                  |                                         |
|                      |                                                                      | ø                                       |
|                      |                                                                      | -                                       |
|                      | Dowozywawa wa                                                        | foro.                                   |
|                      | приступим к ра                                                       | oore                                    |
|                      |                                                                      |                                         |

#### Зміна мови меню.

У правому верхньому кутку є відповідна кнопка. На неї потрібно натиснути та вибрати зручну мову інтерфейсу:

| tp-link   Archer C64        |                                 |                     |                        | <b>Q</b> Пошук        | 🕹 TP-Link ID | <b>Ә</b> В |
|-----------------------------|---------------------------------|---------------------|------------------------|-----------------------|--------------|------------|
|                             |                                 |                     | <b>(</b>               | 0                     |              |            |
|                             |                                 |                     | Бездротова<br>мережа   | Додатково             |              |            |
| ереадресація                |                                 |                     |                        |                       |              |            |
| атьківський<br>онтроль      | <b>Мова</b><br>Встановити систе | емну мову маршрутиз | втора.                 |                       |              |            |
| loS                         |                                 |                     |                        |                       |              |            |
| езпека                      |                                 | Мова:               | Українська             | $\sim$                |              |            |
| 246                         |                                 |                     | English                |                       |              |            |
|                             | Системний Ча                    | c                   | Русский                |                       |              |            |
| истема                      | Встановити систе                | мний час маршрутиза | Українська             |                       |              |            |
| Оновлення ПЗ                |                                 |                     | Български              |                       |              |            |
| Резервне                    |                                 | Поточний час:       | Čeština                |                       |              |            |
| копіювання і<br>Відновлення | 24-год                          | инний формат часу:  | Magyarország           |                       |              |            |
| Адміністрування             |                                 | Встановити час:     | Отримати з Інтернету   | ~                     |              |            |
| Системний<br>журнал         |                                 | Часовий пояс:       | (UTC+02:00) Хельсінкі, | Київ, Рига, Софія, Та | ~            |            |
| Налаштування                |                                 | NTP Cepsep I:       | time.nist.gov          |                       |              |            |
| CWMP                        |                                 | NTP Cepsep II:      | time-nw.nist.gov       | (Опцій                | но)          |            |
| Діагностика                 |                                 |                     |                        |                       |              |            |
| Час та мова                 | Перехід на піт                  | ній час             |                        |                       |              |            |

## Вибрати тип підключення: автоматично або вручну.

Система відразу пропонує вибрати часовий пояс, а потім тип підключення. Потрібно вибрати країну та місто. При цьому тут є зручна річ: виробник пропонує список найпоширеніших провайдерів. Якщо ваш провайдер є у ньому, вибирайте, а тип підключення підтягнеться автоматично. Якщо не знайшли свого провайдера, тоді потрібно налаштувати все вручну. Необхідно відзначити відповідний пункт і система запропонує п'ять типів підключення на вибір.

Де брати дані для ручного налаштування типу підключення? Їх надає провайдер, тому переглянути всю інформацію можна в договорі, дізнатися у техпідтримки або на сайті інтернет-провайдера:

| Ptp-link   Archer C64 |                                                                                                    | Українська                                 | 👙 Змінити режим | 🕒 Пропустити |
|-----------------------|----------------------------------------------------------------------------------------------------|--------------------------------------------|-----------------|--------------|
|                       | 00                                                                                                    |                                            |                 |              |
|                       | Виберіть тип підключення                                                                              |                                            |                 |              |
|                       | Встановіть тип з'єднання вручну                                                                       |                                            |                 |              |
|                       | Виберіть тип підключення до Інтернету. Якщо ви не<br>допомогою до свого провайдера (постачальника пос | впевнені, зверніться за<br>пуг Інтернету). |                 |              |
|                       | <ul> <li>Динамічна ІР-адреса</li> </ul>                                                               |                                            |                 |              |
|                       | О Статична IP-адреса                                                                                  |                                            |                 |              |
|                       | O PPPoE                                                                                               |                                            |                 |              |
|                       | O L2TP                                                                                                |                                            |                 |              |
|                       | О РРТР                                                                                                |                                            |                 |              |
|                       | НАЗАД                                                                                                 |                                            | Í.              |              |
|                       |                                                                                                    |                                            |                 |              |

## Динамічна IP.

У цьому випадку провайдер надає всі необхідні налаштування самостійно: вам нічого вписувати не потрібно. Після цього система запропонує клонувати МАС-адресу. Це буває потрібно через налаштування провайдера. Однак у більшості випадків у клонуванні немає потреби:

| Ptp-link   Archer C64 |                                                                                                    | \Lambda Українська                                                                                   | 🚔 Змінити режим | Пропустити |
|-----------------------|----------------------------------------------------------------------------------------------------|----------------------------------------------------------------------------------------------------|-----------------|------------|
|                       | <u> </u>                                                                                                    |                                                                                                    |                 |            |
|                       | Динамічна IP-адреса                                                                                                    |                                                                                                    |                 |            |
|                       | Встановіть МАС-адресу вашого маршр<br>функцію тільки якщо ваш Інтернет-про<br>лише з певної МАС-адреси. Рекоменду<br>призначену автоматично. | утизатора. Використовуйте цю<br>вайдер дозволяє доступ до Інтернету<br>ується використовувати адресу |                 |            |
|                       | МАС-адреса маршрутизатора:                                                                                                    | Використовувати МАС-адресу : 🗸                                                                       | )               |            |
|                       |                                                                                                    | Використовувати МАС-адресу з<br>а замовчуванням                                                      |                 |            |
|                       |                                                                                                    | Клонувати поточну МАС-адресу пристрою                                                                |                 |            |
|                       | назад                                                                                                    | Використовувати іншу МАС-адр<br>есу                                                                  |                 |            |
|                       |                                                                                                    | L                                                                                                    |                 |            |

## PPPoE.

Потрібні логін та пароль. Дивимося договір та вводимо у відповідні поля:

| Ptp-link   Archer C64 |                                                      | A                                       | ) Українська    | 👙 Змінити режим | 🕒 Пропустити |
|-----------------------|------------------------------------------------------|-----------------------------------------|-----------------|-----------------|--------------|
|                       | 0-0-0-                                               |                                         |                 |                 |              |
|                       | <b>РРРоЕ</b><br>Введіть інформацію, надану вашим Інт | гернет-провайдером.                     |                 |                 |              |
|                       | Ім'я користувача:                                    |                                         |                 |                 |              |
|                       | Пароль:                                              |                                         | ø               | 6               |              |
|                       | Вторинне з'єднання:                                  | Немає                                   | ~               |                 |              |
|                       |                                                      | Спеціальні налац<br>провайдера (IPTV/VL | штування<br>AN) |                 |              |
|                       | НАЗАД                                                | ДАЛІ                                    |                 |                 |              |

## Налаштування Wi Fi.

Після того, як буде вибрано тип підключення та введено всі дані, потрібно клацнути «Далі», щоб перейти до налаштування Wi-Fi. Тут усе просто: змінюємо ім'я мережі, а також вигадуємо пароль від неї.

Чекаємо, доки система перевірить з'єднання. Якщо все гаразд, на екрані з'являться всі налаштування мережі:

| + tp-link   Archer C64                 | \Lambda Українська 👍 Змінити режим 📑 Пропустити                                                                                                    |
|----------------------------------------|----------------------------------------------------------------------------------------------------|
| <u> </u>                               | ••                                                                                                    |
| Персоналізовані налаштува              | ння бездротових мережі                                                                                                    |
| Встановіть власні ім'я мережі та парол | lb.                                                                                                    |
| Smart Connect:                         | 🗌 Увімкнути 🕜                                                                                                    |
|                                        | Мережі 2,4 ГГц і 5 ГГц мають одну й ту саму назву та пароль<br>(відображатиметься лише один SSID), і ваш бездротовий<br>пристрій автоматично переключиться на той діапазон Wi-Fi,<br>що забезпечує найбільшу швидкість. |
| 2.4 ГГц:                               | 🥑 Увімкнути                                                                                                    |
| Ім'я бездротової мережі (SSID):        | TP-Link_1D4B                                                                                                    |
|                                        | Приховати SSID                                                                                                    |
| Пароль:                                | 97662761                                                                                                    |
| 5 ГГц:                                 | 🕗 Увімкнути                                                                                                    |
| Ім'я бездротової мережі (SSID):        | TP-Link_1D4B_5G                                                                                                    |
|                                        | Приховати SSID                                                                                                    |
| Пароль:                                | 97662761                                                                                                    |
| назад                                  | ДАЛІ                                                                                                    |